# رتويبمكلا ةزهجأل لوصولا دويق ذيفنت ةريغصلا تاكرشلل VoIP هجوم فلخ ةدوجوملا

# المحتويات

<u>المقدمة</u> كيف يمكنني تطبيق قيود الوصول على أجهزة الكمبيوتر الموجودة خلف الموجه الخاص بي؟ معلومات ذات صلة

# المقدمة

هذه المقالة هي واحدة في سلسلة مقالات للمساعدة في إعداد منتجات Cisco Small Business واستكشاف أخطائها وإصلاحها وصيانتها (المعروفة سابقا باسم Linksys Business Series).

راجع <u>اصطلاحات تلميحات Cisco التقنية للحصول على مزيد من المعلومات حول اصطلاحات المستندات.</u>

### س. كيف يمكنني تنفيذ قيود الوصول لأجهزة الكمبيوتر الموجودة خلف الموجه الخاص بي؟

**أ.** تسمح لك قيود الوصول بالحد من الوصول إلى الإنترنت على شبكتك. يمكنك رفض وصول أجهزة كمبيوتر معينة إلى الإنترنت، وحظر تطبيقات معينة، على سبيل المثال، DNS و Ping و HTTP و HTTP و FTP و POP3 و IMAO و SMTP SMTP و NNTP و Telnet و SNMP و TFTP و IKE والخدمات، وحظر مواقع ويب معينة باستخدام كلمات أساسية أو بواسطة URL في وقت معين. تتيح لك هذه الميزة تخصيص ما يصل إلى عشرة سياسات مختلفة للوصول إلى الإنترنت لأجهزة كمبيوتر معينة، والتي يتم تعريفها بواسطة عناوين IP أو MAC الخاصة بها.

تمكين قيود الوصول على موجه Linksys

أكمل الخطوات التالية:

- 1. الوصول إلى صفحة إعداد الموجه المستندة إلى الويب. ارجع إلى <u>الوصول إلى صفحة إعداد موجه VoIP</u> <u>المستندة إلى الويب</u> للحصول على مزيد من المعلومات والتعليمات.
  - 2. عندما تظهر صفحة إعداد الموجه المستندة إلى الويب، أختر **قيود الوصول > الوصول إلى الإنترنت**.

| LINKSYS <sup>®</sup><br>A Division of Cisco Systems, Inc. |              |          |          | Click Access<br>Restrictions. |                          |                |        |
|-----------------------------------------------------------|--------------|----------|----------|-------------------------------|--------------------------|----------------|--------|
| Access                                                    |              |          |          |                               |                          |                |        |
| Restrictions                                              | Setup        | Wireless | Security | Access<br>Restrictions        | Applications<br>& Gaming | Administration | Status |
|                                                           | Internet Acc | ess      |          |                               |                          |                |        |

- 3. أختر رقم النهج من 1 إلى 10 في القائمة المنسدلة "نهج الوصول إلى الإنترنت".
- 4. أدخل اسم النهج في حقل "إدخال اسم النهج" مثل MyPolicy، وانقر فوق **تحرير قائمة أجهزة الكمبيوتر** لإضافة أجهزة كمبيوتر إلى النهج. تظهر نافذة مماثلة للخطوة 7.

| Internet Access | Internet Access<br>Policy :                                                                                                    | Select the policy<br>number (1-10).                              |
|-----------------|----------------------------------------------------------------------------------------------------|------------------------------------------------------------------|
|                 | Status :<br>Enter Policy Name<br>PCs :                                                                                                    | Enable C Disable     MyPolicy     Edit List of PCs               |
|                 | <ul> <li>Deny</li> <li>Allow</li> </ul>                                                                                                    | Internet ac selected days and hours.                             |
|                 | Days                                                                                                    | Click Edit List of PCs to<br>include computers to the<br>policy. |
|                 | Times                                                                                                    |                                                                  |
|                 | 24 Hours     24     4     4     4     4     4     4     4     4     4     4     4     4     4     4     4     4     4     4     4     4     4     4     4     4     4     4     4     4     4     4     4     4     4     4     4     4     4     4     4     4     4     4     4     4     4     4     4     4     4     4     4     4     4     4     4     4     4     4     4     4     4     4     4     4     4     4     4     4     4     4     4     4     4     4     4     4     4     4     4     4     4     4     4     4     4     4     4     4     4     4     4     4     4     4     4     4     4     4     4     4     4     4     4     4     4     4     4     4     4     4     4     4     4     4     4     4     4     4     4     4     4     4     4     4     4     4     4     4     4     4     4     4     4     4     4     4     4     4     4     4     4     4     4     4     4     4     4     4     4     4     4     4     4     4     4     4     4     4     4     4     4     4     4     4     4     4     4     4     4     4     4     4     4     4     4     4     4     4     4     4     4     4     4     4     4     4     4     4     4     4     4     4     4     4     4     4     4     4     4     4     4     4     4     4     4     4     4     4     4     4     4     4     4     4     4     4     4     4     4     4     4     4     4     4     4     4     4     4     4     4     4     4     4     4     4     4     4     4     4     4     4     4     4     4     4     4     4     4     4     4     4     4     4     4     4     4     4     4     4     4     4     4     4     4     4     4     4     4     4     4     4     4     4     4     4     4     4     4     4     4     4     4     4     4     4     4     4     4     4     4     4     4     4     4     4     4     4     4     4     4     4     4     4     4     4     4     4     4     4     4     4     4     4     4     4     4     4     4     4     4     4     4     4     4     4     4     4     4     4     4     4     4     4     4     4     4     4 | C From: 12 V: 00 V AM V<br>To: 12 V: 00 V AM V                   |

5. عندما تظهر قائمة الحاسبات الشخصية، قم بتعيين الحاسبات الشخصية حسب عنوان IP أو عنوان MAC. أدخل عناوين IP المناسبة في حقول IP. إذا كان لديك نطاق من عناوين IP للتصفية، فقم بإكمال حقول نطاق IP المناسبة. أدخل عناوين MAC المناسبة في حقول MAC.

| List of P                                                                            |                           |        |                                    |
|--------------------------------------------------------------------------------------|---------------------------|--------|------------------------------------|
| Enter MAC Address of the PCs in                                                      |                           |        |                                    |
| MAC 01 : 00:00:00:00:00:00 MA                                                        | AC 05: 00:00:00:00:00:00  |        |                                    |
| MAC 02 : 00:00:00:00:00:00 MA                                                        | AC 06 : 00:00:00:00:00:00 |        | Either enter the<br>computer's MAC |
| MAC 03: 00:00:00:00:00 MA                                                            | AC 07 : 00:00:00:00:00:00 |        | Address here.                      |
| MAC 04 : 00:00:00:00:00:00 MA                                                        | AC 08 : 00:00:00:00:00:00 |        |                                    |
| Enter the IP Address                                                                 | s of the PCs              |        |                                    |
| IP 01: 192.168.1. 0 IP                                                               | 04: 192.168.1. 0          | And/or | enter the                          |
| IP 02 : 192.168.1. 0 IP                                                              | 05 : 192.168.1. 🛛 🧹 👘     | compu  | iter's IP                          |
| IP 03: 192.168.1. 0 IP                                                               | 06: 192.168.1. 0          | Auure  | iss here.                          |
| Enter the IP Range<br>IP Range 01: 192.168.1. 0 ~ 0<br>IP Range 02: 192.168.1. 0 ~ 0 |                           |        |                                    |

**ملاحظة:** السبب الذي من أجله يوفر Linksys ثلاثة أعمدة (عنوان MAC وعنوان IP ونطاق IP) هو السماح لك بإدخال المفتاح استنادا إلى العنوان. على سبيل المثال، إذا كان لدى العميل عناوين MAC يجب تقييدها، فأنت بحاجة إلى تفويت عناوين MAC معينة في عمود عنوان MAC؛ وهو نفسه لعنوان IP. لنطاق IP، إذا كنت تريد تقييد مجموعة من عناوين IP، على سبيل المثال من 192.168.1.20 إلى 192.168.1.40، فيلزمك المفتاح في نطاق عناوين IP في عمود نطاق IP.

- 6. انقر فوق **حفظ الإعدادات،** ثم أغلق الإطار للعودة إلى شاشة الوصول إلى الإنترنت.
- 7. إذا كنت تريد حظر أجهزة الكمبيوتر المدرجة من الوصول إلى الإنترنت خلال الأيام والوقت المحددين، أختر **رفض**.
  - 8. تعيين الأيام التي تتم تصفية الوصول إليها. أختر **كل يوم** أو اليوم/الأيام المناسبة من الأسبوع.
- 9. تعيين الوقت الذي تتم فيه تصفية الوصول. أختر **24 ساعة** أو أختر المربع المجاور **من** واختر فترة زمنية محددة من المربعات المنسدلة.

| Internet Access                                            | Policy : 10 Delete Summary                                                                                                    |
|------------------------------------------------------------|----------------------------------------------------------------------------------------------------|
|                                                            | Status :      Enable      Disable  Enter Policy Name :  MyPolicy                                                                 |
| Select <b>Deny</b> .                                       | PCs : Edit List of PCs  C Allow  C Allow  C Allow                                                                                |
| Select Everyday<br>or the appropriate<br>days of the week. | Days<br>Everyday Sun Mon Tue Wed                                                                                                 |
|                                                            | Times                                                                                                    |
|                                                            | C 24 Hours C From: 12 .00 AM AM                                                                                                  |
|                                                            | Select <b>24 Hours</b> or check<br>the box next to <b>From</b> and<br>select a specific time period<br>from the drop-down boxes. |
|                                                            |                                                                                                    |

10. انقر على **حفظ الإعدادات**. 11. كرر الخطوات 3-10 لإنشاء سياسات إضافية أو تحريرها.

# معلومات ذات صلة

• الدعم التقني والمستندات - Cisco Systems

ةمجرتاا مذه لوح

تمجرت Cisco تايان تايانق تال نم قعومجم مادختساب دنتسمل اذه Cisco تمجرت ملاعل العامي عيم عيف نيم دختسمل لمعد يوتحم ميدقت لقيرشبل و امك ققيقد نوكت نل قيل قمجرت لضفاً نأ قظعالم يجرُي .قصاخل امهتغلب Cisco ياخت .فرتحم مجرتم اممدقي يتل القيفارت عال قمجرت اعم ل احل اوه يل إ أم اد عوجرل اب يصوُتو تامجرت الاذة ققد نع اهتي لوئسم Systems الما يا إ أم الا عنه يل الان الانتيام الال الانتيال الانت الما